## How to buy merchandise for World Firefighters Games 2024

You can buy merchandise on this website: <u>https://sport24-aalborg-city.webshop8.dk/shop/world-firefighters-games-75c1.html</u>

### Add items to basket

Select the item/items you want by clicking on the image

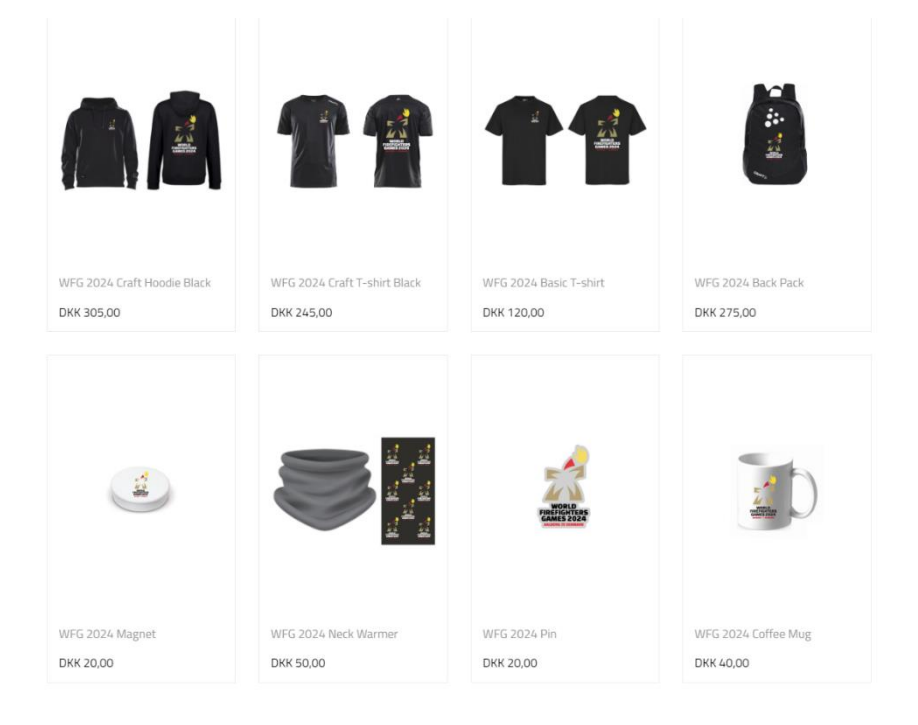

# Select print/no print

If you want to buy a hoodie or t-shirt you can choose to add your name on the right side of the chest (Extra cost: +25 DKK)

- 1. "Vælg tryk" = choose print/no print
  - a) "Ingen tryk" = No print
  - b) "Navne tryk Front 1,2 cm" = Choose print
- 2. Choose Size
- 3. "Skriv tryk her" = Write your name/team here
- 4. "Læg i kurv" = Add item to the basket

|                                | WFG 2024 CRAFT HOODIE BLACK                                                     |
|--------------------------------|---------------------------------------------------------------------------------|
| WORLD<br>EFIGHTERS<br>MES 2024 | Vælg tryk<br>Navnetryk Front 1,2cm (+ 🔹<br>Choose Size<br>M 🔹<br>Skriv tryk her |
|                                | Antal<br>1 LÆG I KURV<br>Prohyktbeskrivelse                                     |

WFG 2024  $\log_{0}$  on the left side of the chest + WFG 2024 Lo on the back

#### Show basket

1. When you have added all the items you want to buy, you can go to an overview of the basket by clicking "Vis kurv"

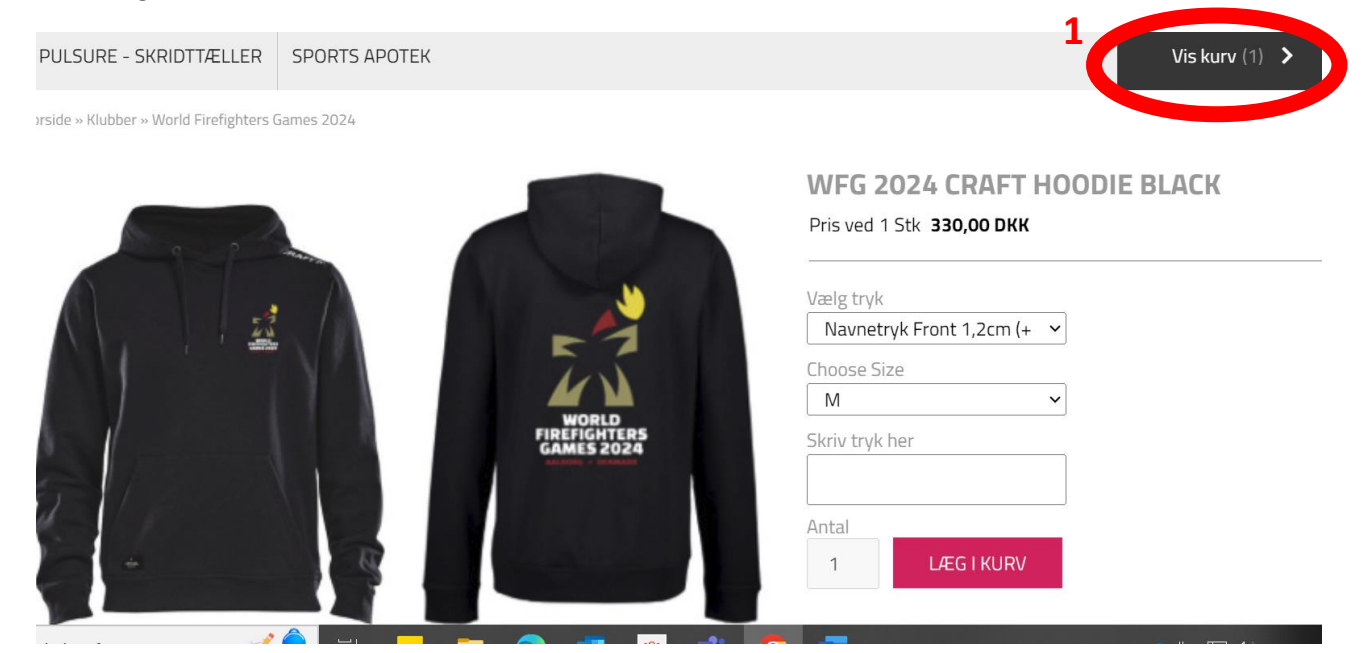

#### Payment

- 1. Click on the green button "Bestil" if your are ready to order
- 2. Attention: The fee of 50 DKK will be removed in the next step

| 1 + - ×                             |          | <mark>WFG 2024 Craft Hoodie Black</mark><br>(Navnetryk: WFG, Navnetryks valg: Navnetryk Front 1,2cm (+25 kr), Size: M)<br>Varenr.: 36554115410-Navnetryk Front 1,2cm (+25 kr)-M | 330,00 DKK   |
|-------------------------------------|----------|----------------------------------------------------------------------------------------------------|--------------|
| 1 + - ×                             | ×        | WFG 2024 Magnet<br>Varenr.: 36554115408                                                                                                    | 20,00 DKK    |
| Forsendelsesgebyr<br>Betalingsgebyr |          |                                                                                                    | 50,00        |
| Varer total                         |          |                                                                                                    | 1 400,00 DKK |
| TILBAGE                             | SLET ALT |                                                                                                    | BESTIL       |

- 1. Fill out information as shown below
- 2. Choose payment method ("Betalingsmetode"): Choose "Kort" = card
- 3. Choose shipping method ("Forsendelsesmetode"): Choose "Afhent i Butik" which means that you can pick up your order in Games Village during World Firefighters Games 2024
- 4. Accept the business conditions and confirm your data/the items in the basket
- 5. When you have filled out the form, click the button "Gennemfør ordren"

# GENNEMFØR ORDRE

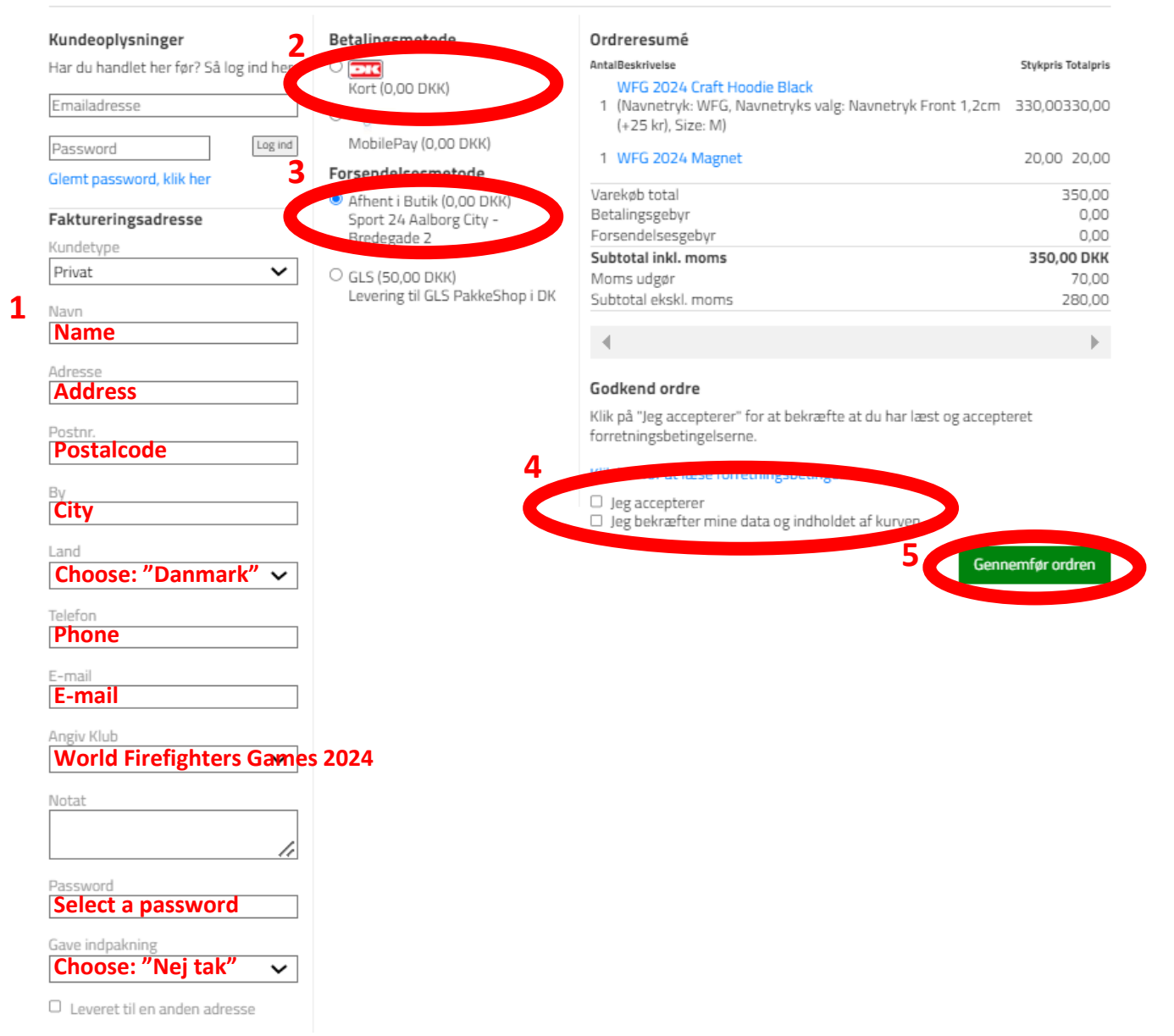

Fill out the form with your card information and click on the button "Gennemfør betaling"

# Indtast kortoplysninger Ordrenr. 5369 · Valuta: DKK 350,00 kr.

•

DISCOVER

0

AMES

VISA

VISA 📑

| Kortnumme<br><mark>card numbe</mark> | ır<br>r                         |                                           |   |  |  |
|--------------------------------------|---------------------------------|-------------------------------------------|---|--|--|
| Udløbsdato<br>Expiration d<br>MM     | (MM / YY)<br>ate / year<br>- YY | Kontrolcifre<br>Control digits<br>CVV/CVC | 0 |  |  |
| Gennemfør betaling                   |                                 |                                           |   |  |  |

After payment you will receive an order confirmation. Order Confirmation will also be sent to the e-mail you have entered

| Din ordre er nu<br>Tak for din ordr     | sendt<br>e. Nedenfor vises en ordrebeki | ræftelse, som du kan udskrive.                                                                  |                                                         |              |
|-----------------------------------------|-----------------------------------------|-------------------------------------------------------------------------------------------------|---------------------------------------------------------|--------------|
| Ordrebekræft                            | else                                    |                                                                                                 | JUdskriv ordrebekræftelse                               |              |
| WFG Test<br>Boulevarden<br>9000 Aalborg | 13                                      |                                                                                                 | Sport24-Aalborg-City.webshop8.dk                        |              |
| Danmark<br>mrm@aalborg.dk               |                                         |                                                                                                 | 98121622                                                |              |
|                                         |                                         |                                                                                                 | Sport24-Aalborg-City.webshop8.dk<br>kni@sport24.dk      |              |
|                                         |                                         |                                                                                                 | <b>Ordrenr.: 5371</b><br>Ordredato: 01-02-2024 15:06:46 |              |
| Antal                                   | Varenr.                                 | Vare                                                                                            | Stykpris                                                | Totalpris    |
| 1 Stk                                   | 36554115408                             | UFG 2024 Magnet                                                                                 | 20,00                                                   | 20,00        |
|                                         |                                         | Betalingsmetode: Kort<br>Forsendelsesmetode: Afhent i Bi<br>Betalingsgebyr<br>Forsendelsesgebyr | utik                                                    | 0,00<br>0,00 |

# Delete item from the basket

If you want to delete an item from the basket you can use the icon "x" or "-".

It is only possible to delete items before payment.

| 1 + - x                             |   | WFG 2024 Craft Hoodie Black<br>(Navnetryk: WFG, Navnetryks valg: Navnetryk Front 1,2cm (+25 kr), Size: M)<br>Varenr.: 36554115410-Navnetryk Front 1,2cm (+25 kr)-M | 330,00 DKK |
|-------------------------------------|---|----------------------------------------------------------------------------------------------------|------------|
| 1 + - ×                             | 3 | WFG 2024 Magnet<br>Varenr.: 36554115408                                                                                                    | 20,00 DKK  |
| Forsendelsesgebyr<br>Betalingsgebyr |   |                                                                                                    | 0,00       |
| Varer total                         |   |                                                                                                    | 350,00 DKK |